## Rensselaer Manufacturing and Prototyping Laboratories Safety Orientation Guide

### Go to RPI info and click Skillport

https://info.rpi.edu

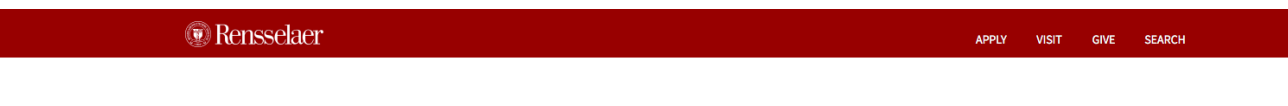

RPInfo

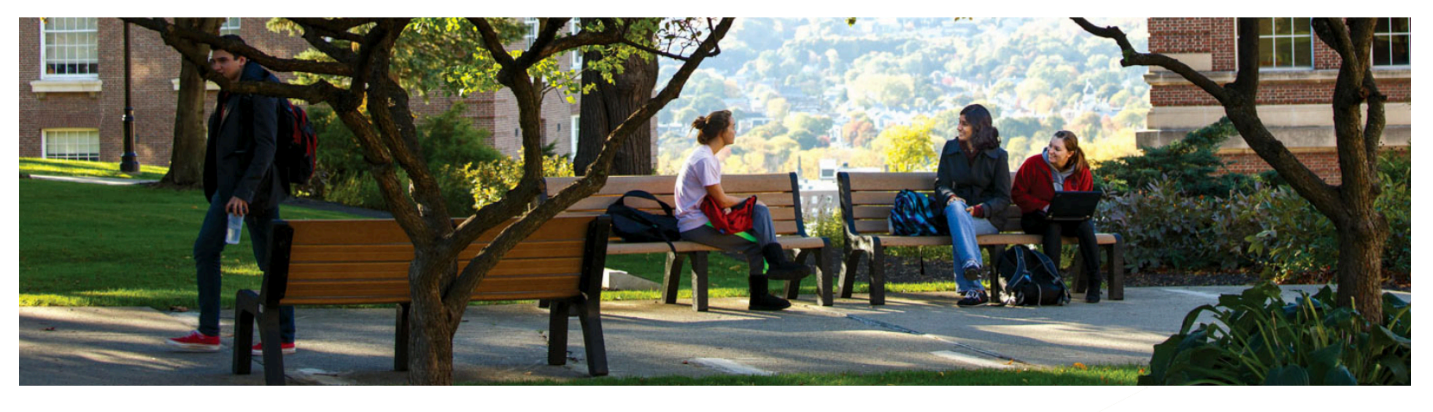

Student Experience Office

Student Life & Services Student Rights and Responsibilities

Student Employment

Webmail (roundcube)

Student Senate

Study Abroad

The Arch

Student Information System (SIS)

Sexual Misconduct Awareness

Student Consumer Information

Undergraduate Research Program

Writing & Communications Support

### Student Resources

|   | Advising & Learning Assistance                                                                                                    | Internships                                                               |  |  |  |  |
|---|----------------------------------------------------------------------------------------------------|---------------------------------------------------------------------------|--|--|--|--|
|   | Center (ALAC)                                                                                                    | Intramurals                                                               |  |  |  |  |
|   | Art_x                                                                                                    | Learning Management System<br>LGBTQ Resources<br>Mobile Computing Program |  |  |  |  |
|   | Bursar                                                                                                    |                                                                           |  |  |  |  |
|   |                                                                                                    |                                                                           |  |  |  |  |
|   | Clustered Learning Advocacy and                                                                                                    | Off-Campus Housing                                                        |  |  |  |  |
|   | Support for Students (CLASS)                                                                                                    | On-Campus Housing                                                         |  |  |  |  |
|   | Int_x<br>Int_x<br>Int_x<br>Int_x<br>Int_cerer Development<br>Intivic Engagement<br>Intivic Engagem | Pre-College Initiatives                                                   |  |  |  |  |
| I | Financial Aid                                                                                                    | Registrar                                                                 |  |  |  |  |
|   | First                                                                                                    | Reserve Officers' Training Corps<br>(ROTC)                                |  |  |  |  |
|   | Greek Lnc                                                                                                    |                                                                           |  |  |  |  |
|   | Health Center                                                                                                    | Safe Ride                                                                 |  |  |  |  |
|   | International Services for Students                                                                                                    | Skillport                                                                 |  |  |  |  |

International Services for Students and Scholars

### Directory Search

Search by name, id, department > Directory Updates

### Events

SATURDAY, SEPTEMBER 8, 2018 8:00 AM
Troy Compost seeks
Volunteers

### FRIDAY, SEPTEMBER 7, 2018 9:00 AM

"Maintaining a Culture of Respect - Preventing Harassment" Topic of HR Workshop

## Log in using your RCS ID and Password

| Rensselaer Shibboleth Identity Provider |                                                                                         | Rensselae |
|-----------------------------------------|-----------------------------------------------------------------------------------------|-----------|
|                                         | Enter your Username and Password Username Password Login Account Help on dotcio.rpi.edu |           |
|                                         |                                                                                         |           |

Division of the Chief Information Officer, Rensselaer Polytechnic Institute, 110 8th St. Troy, NY 12180, (518) 276-7777

Webmail | LMS | SIS | Respite | Libraries | Events | RPInfo | RPI Home

## Select My Assigned Learning

If you have not been enrolled in the safety course then skip to pages 6 & 7

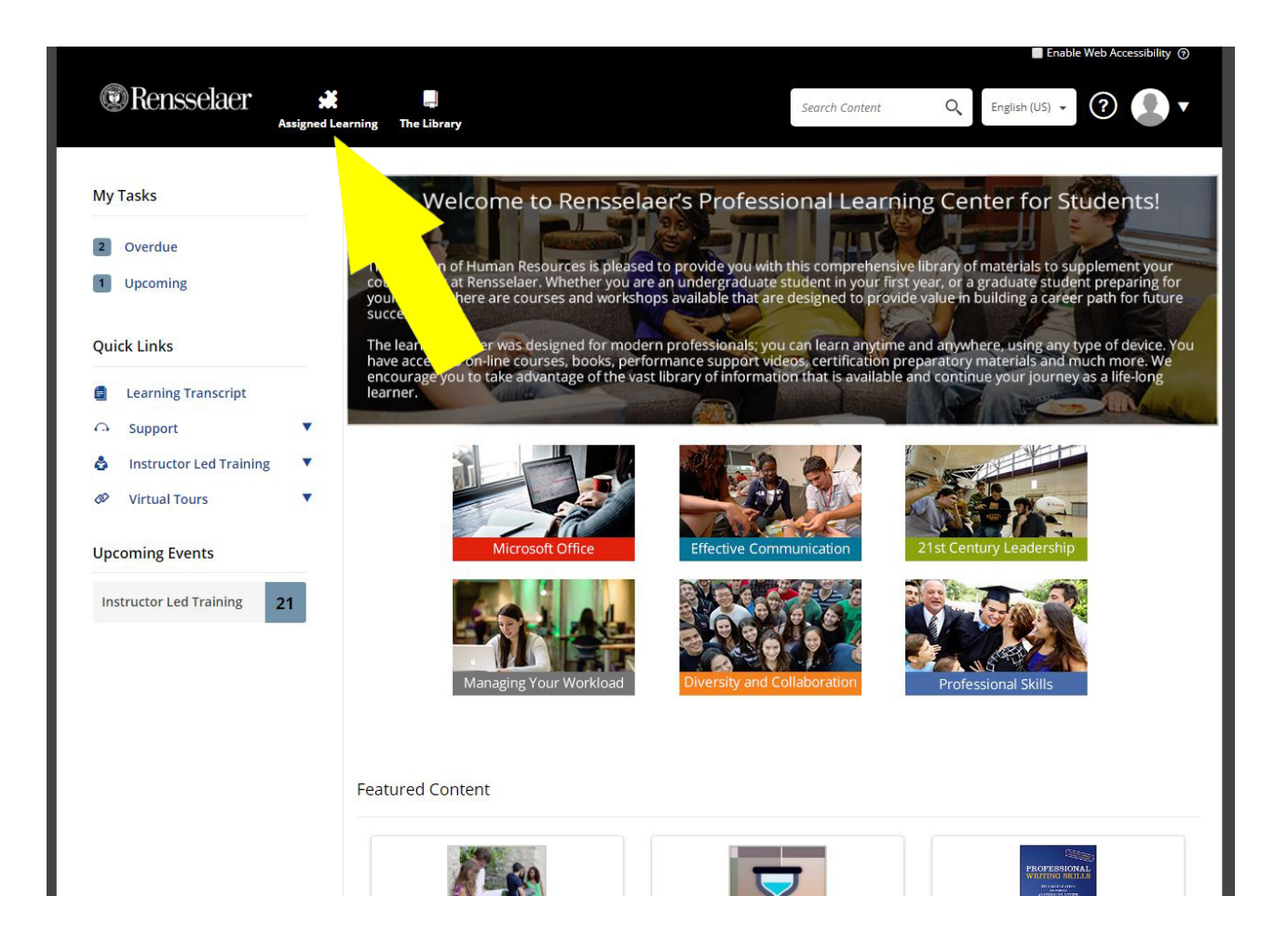

### Scroll down and select Rensselaer Manufacturing and Prototyping Laboratories Safety Orientation

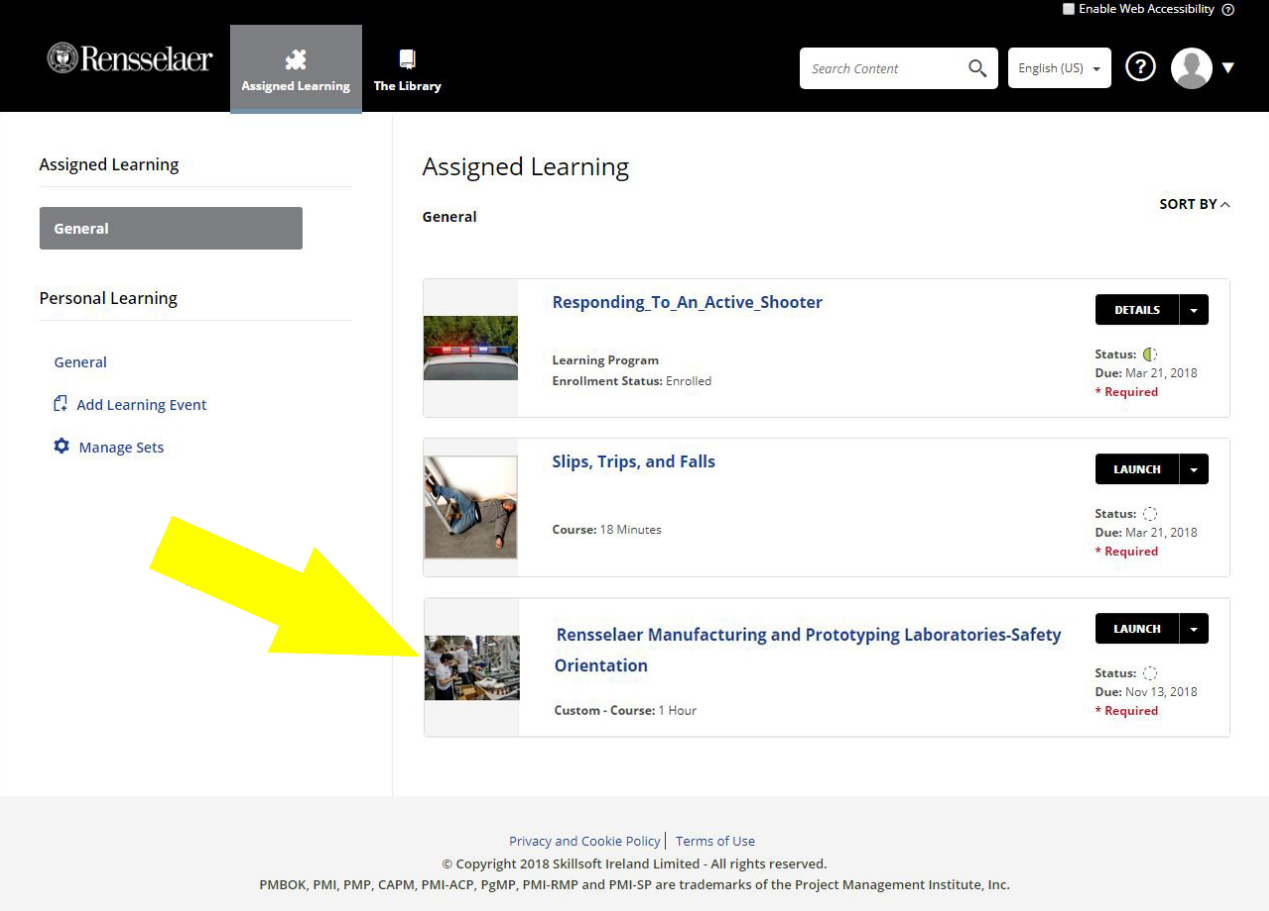

If the Rensselaer Manufacturing and Prototyping Laboratories Safety Orientation Course does not appear in your Assigned Learning then click on **The Library** 

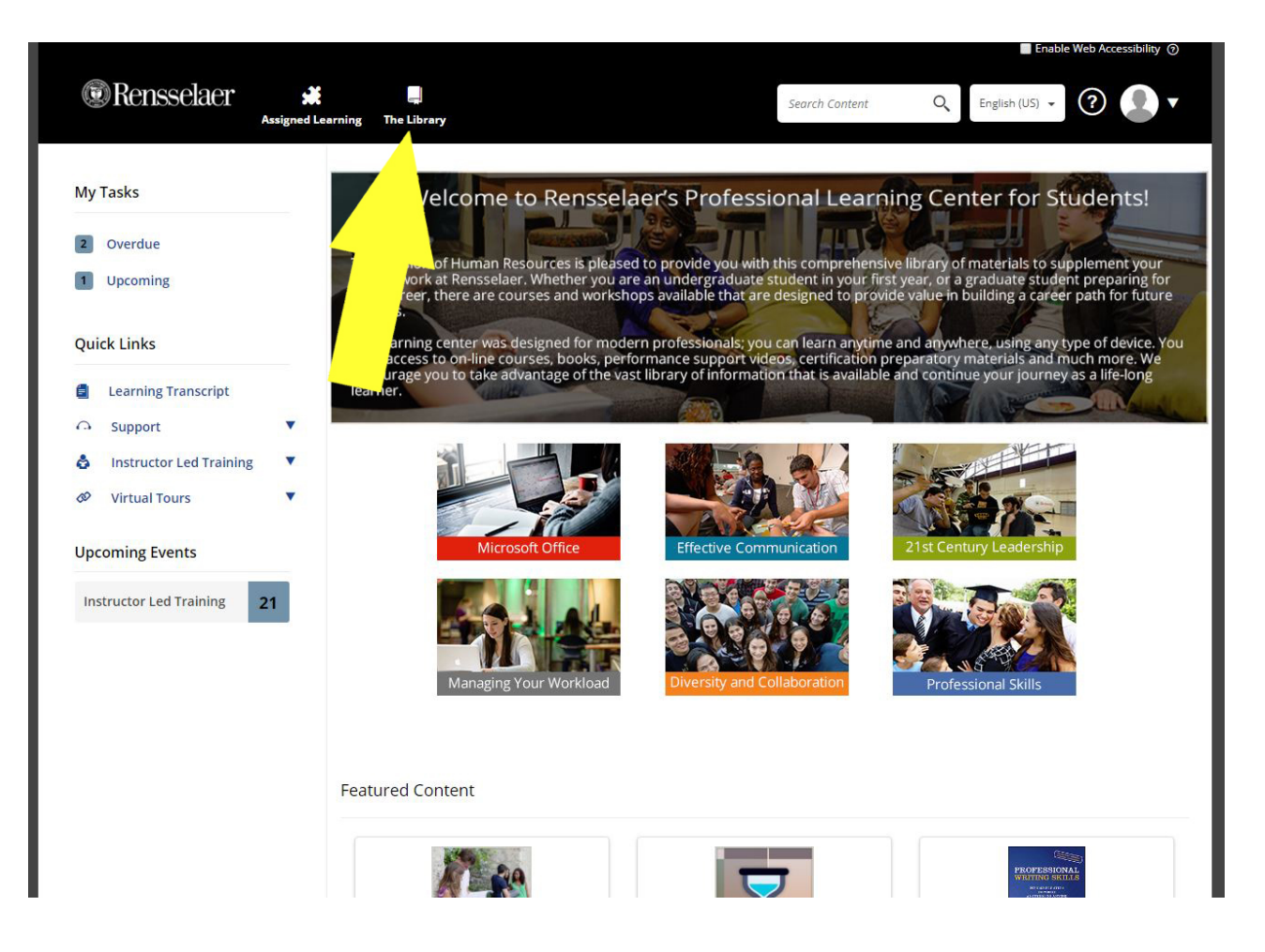

# From The Library pull down menu click on Environmental Health and Safety Content

| Skillsoft Library                  | ou are browsing all of the english (U | Rensselaer Skill or C          | ompetency                                                | Rensselaer Career L                                                                                                    | adders                                          |  |  |
|------------------------------------|---------------------------------------|--------------------------------|----------------------------------------------------------|----------------------------------------------------------------------------------------------------|-------------------------------------------------|--|--|
|                                    |                                       |                                |                                                          |                                                                                                    |                                                 |  |  |
| Analyst Research                   | IT Skills                             | Microsoft Office               | Managing Your Career                                     | Administrative and<br>Operations                                                                                                    | Librarian                                       |  |  |
| Business Skills                    | Well-being                            | Effective<br>Communication     | Rensselaer Custom<br>Content                             | Service and                                                                                                    | Health Services                                 |  |  |
| Compliance<br>Productivity &       | Certification<br>Collections          | 21st Century<br>Leadership     | Rensselaer Business<br>Community Resources               | Public Safety                                                                                                    | Athletics<br>Management                         |  |  |
| Collaboration Tools<br>Engineering |                                       | Managing Your<br>Workload      | Rensselaer<br>Environmental Health<br>and Safety Content | Scientific and<br>Research                                                                                                    | Instructional Research<br>and Technical Support |  |  |
| Government                         |                                       | Diversity and<br>Collaboration |                                                          | Information Tech                                                                                                    |                                                 |  |  |
|                                    |                                       | Professional Skills            |                                                          | Professional                                                                                                    |                                                 |  |  |
| _                                  | קעוב מרנוופ נטוונועגוטוו טו פמנ       |                                |                                                          | ning and Frototyping Labor                                                                                                    | aluiics.                                        |  |  |
|                                    | Library 10                            |                                | y Orientation                                            |                                                                                                    |                                                 |  |  |
|                                    | Library ID                            |                                | To understand the<br>working in manufacture              | <ul> <li>To understand the safety policies and procedures for<br/>working in manufacturing and prototyping laboratories at</li> </ul> |                                                 |  |  |
|                                    | ID: _scorm12_sppubrpi_man             | n_prot_lab_safety              | Rensselaer.                                              |                                                                                                    |                                                 |  |  |
|                                    |                                       | Privacy and Co                 | nokie Policy   Terms of Lise                             |                                                                                                    |                                                 |  |  |
|                                    |                                       | Privacy and Co                 | ookie Policy   Terms of Use                              | rd.                                                                                                    |                                                 |  |  |

### **Click Launch**

| © Rensselaer                           | Assigned Learning The Library                                                                                                    | safety orientation                                                                                                    | Q English (US)                              | 0. |
|----------------------------------------|----------------------------------------------------------------------------------------------------|----------------------------------------------------------------------------------------------------|---------------------------------------------|----|
| <b>≺</b> BAC                           | ск                                                                                                    |                                                                                                    |                                             |    |
|                                        | Rensselaer Manufacturing and Prototypi<br>Orientation<br>Custom - Course: 1 Hour Status:                                                                                                    | ing Laboratories-Safety                                                                                                    | LAUNCH -                                    |    |
| Abo                                    | out Related Items                                                                                                    |                                                                                                    | Ē                                           |    |
| Ove                                    | erview                                                                                                    | Target Audience                                                                                                    |                                             |    |
| In th<br>for v<br>labo<br>thro<br>quiz | his course, the fundamental safety policies and procedures<br>work in Rensselaer's manufacturing and prototyping<br>pratories will be provided. The participant will navigate<br>ugh seven unique topic areas and be required to pass a<br>at the conclusion of each section. | All Members of the Rensselaer Community t<br>manufacturing and prototyping laboratories<br><b>Objectives</b><br>Rensselaer Manufacturing and Prototypi<br>Safety Orientation | hat are working in<br>;<br>ng Laboratories- |    |
| Libr<br>ID: _                          | r <b>ary ID</b><br>.scorm12_sppubrpi_man_prot_lab_safety                                                                                                    | <ul> <li>To understand the safety policies and p<br/>working in manufacturing and prototy<br/>at Rensselaer.</li> </ul>                                                      | procedures for<br>yping laboratories        |    |
|                                        | Privacy and Cookie Po<br>© Copyright 2018 Skillsoft Irelar<br>PMBOK, PMI, PMP, CAPM, PMI-ACP, PgMP, PMI-RMP and PMI-                                                                                                    | blicy   Terms of Use<br>nd Limited - All rights reserved.<br>SP are trademarks of the Project Management Ins                                                                 | titute, Inc.                                |    |
|                                        | Power                                                                                                    | ed By                                                                                                    |                                             |    |

### Click Let's Get Started

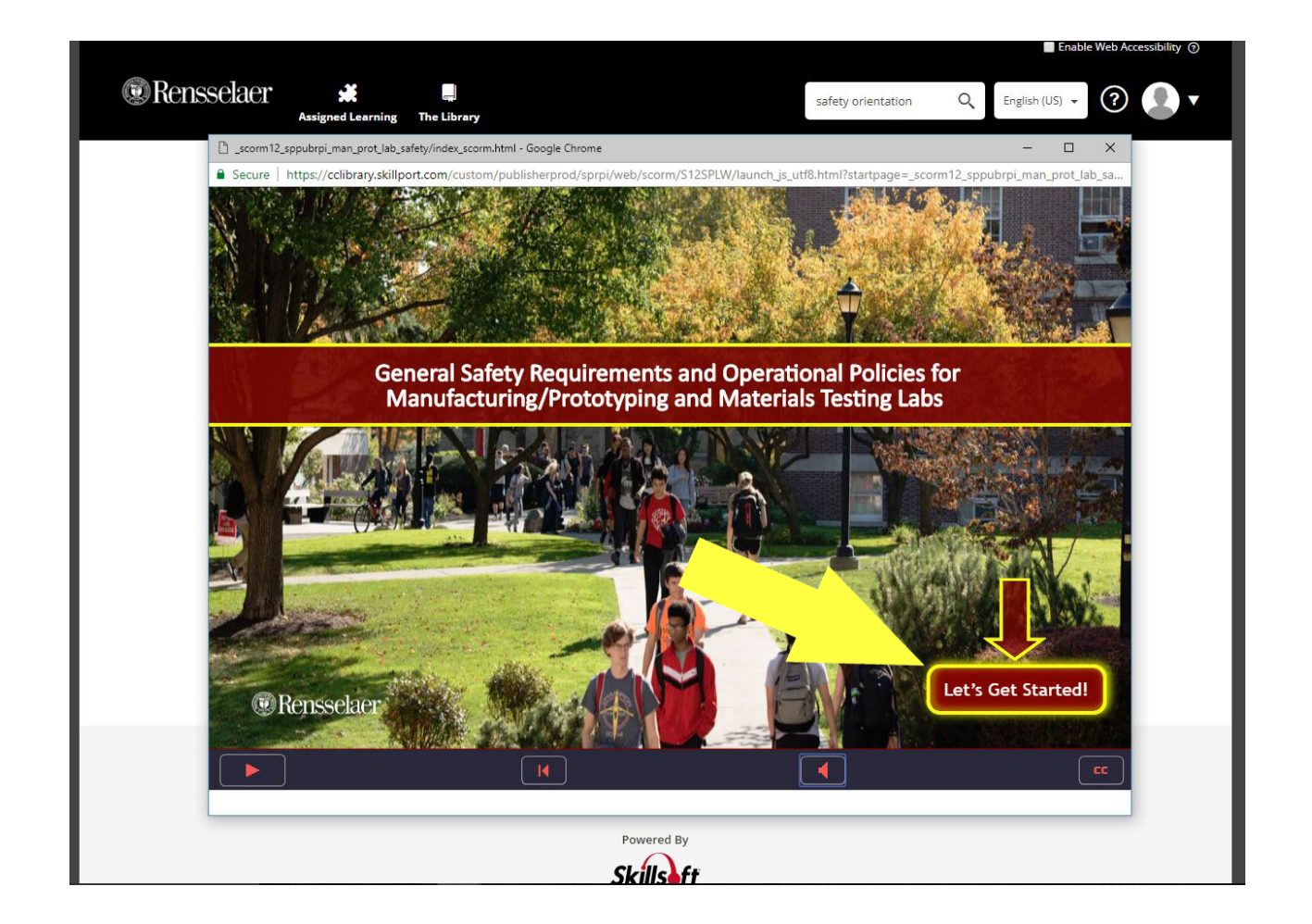

### Click the button for each section to view and complete the learning module

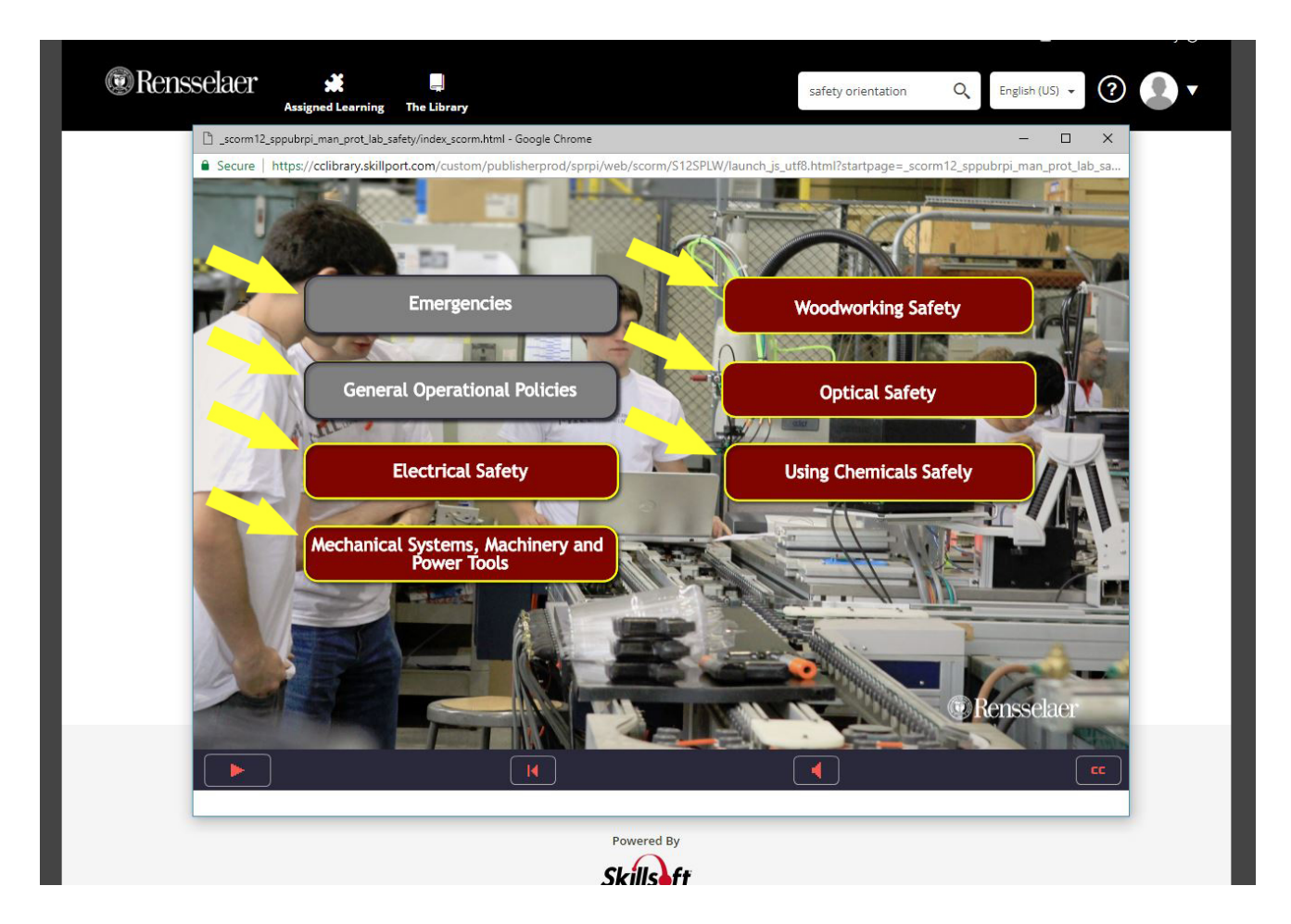

## Complete and study each section for final button to appear...click Continue the Program

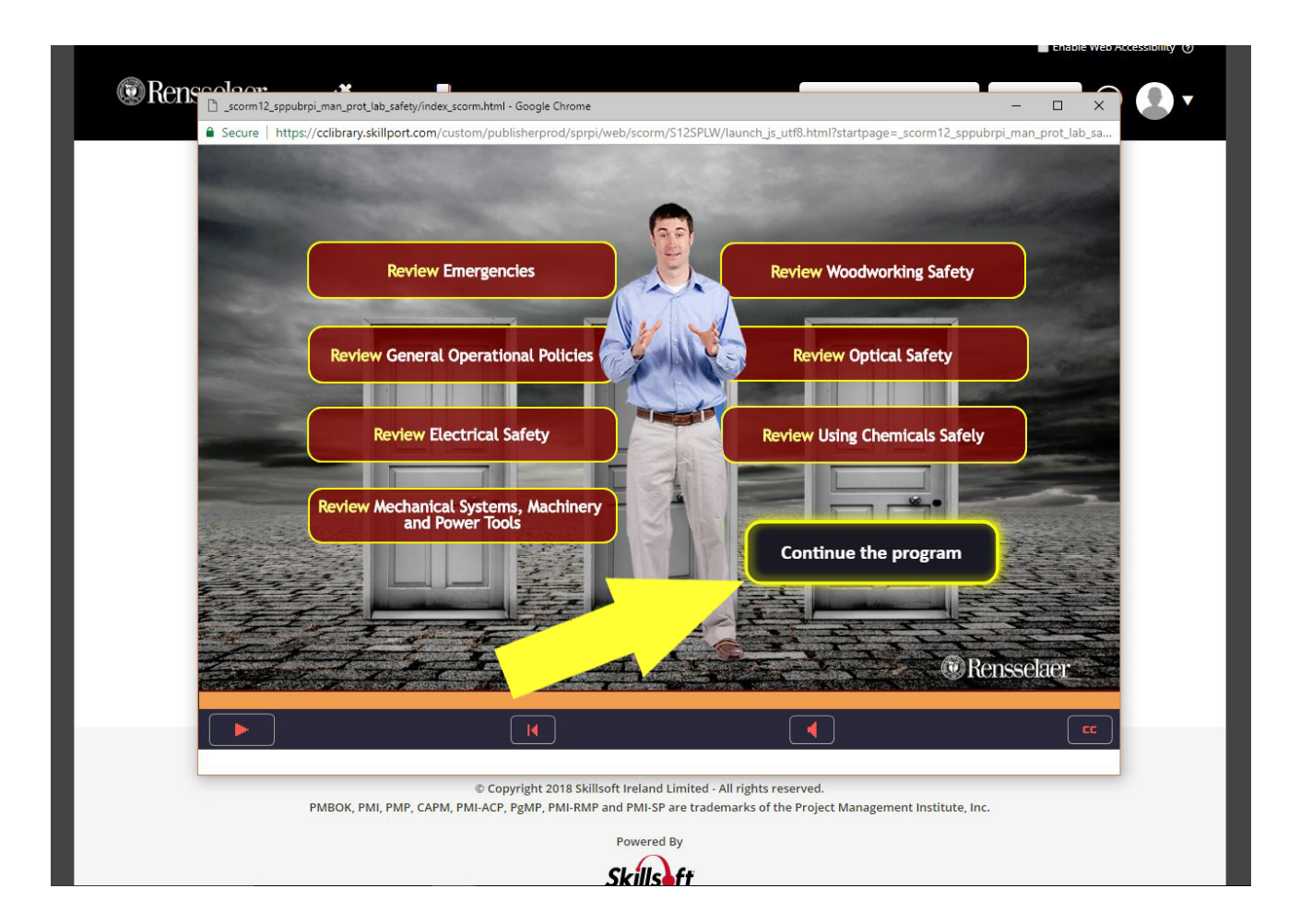

# After completing quiz with a 100 Grade click continue

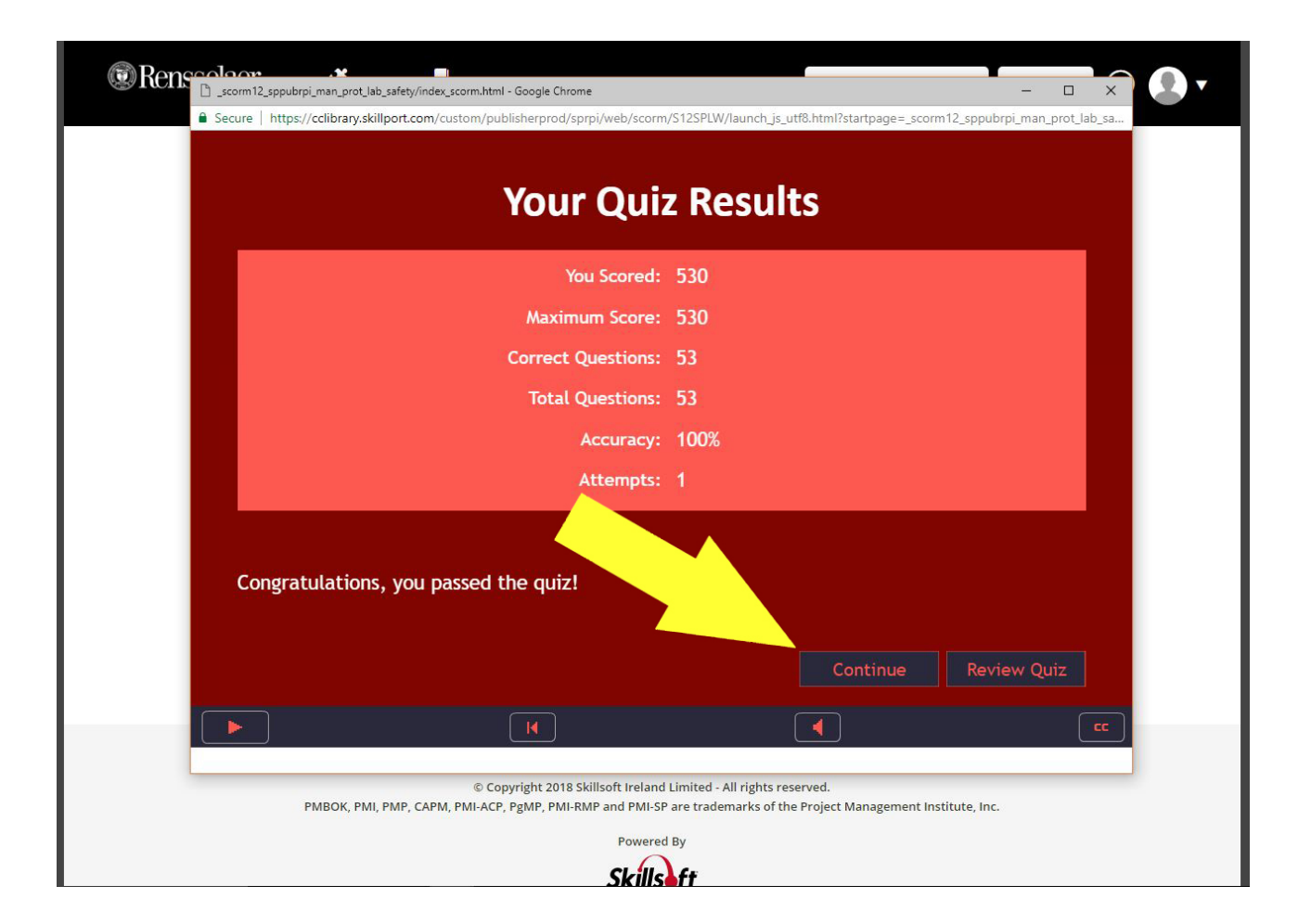

Click arrow next to Rensselaer Manufacturing Course launch button to access pull down list and select View Certificate

| Assigned Learning The Library                                                                                                    | safety orientation Q English (US) - C                                                                                                    |  |  |  |  |
|----------------------------------------------------------------------------------------------------|----------------------------------------------------------------------------------------------------|--|--|--|--|
| About Related Items                                                                                                    | bing Laboratories-Safety                                                                                                    |  |  |  |  |
| Overview<br>In this course, the fundamental safety policies and procedures<br>for work in Rensselaer's manufacturing and prototyping<br>laboratories will be provided. The participant will navigate<br>through seven unique topic areas and be required to pass a<br>quiz at the conclusion of each section.<br>Library ID<br>ID: _scorm12_sppubrpi_man_prot_lab_safety | Target Audience         All Members of the Rensselaer Community that are working in manufacturing and prototyping laboratories         Objectives         Rensselaer Manufacturing and Prototyping Laboratories-Safety Orientation         • To understand the safety policies and procedures for working in manufacturing and prototyping laboratories at Rensselaer. |  |  |  |  |
| Privacy and Cookie P<br>© Copyright 2018 Skillsoft Irela<br>PMBOK, PMI, PMP, CAPM, PMI-ACP, PgMP, PMI-RMP and PMI<br>Powe                                                                                                    | bolicy   Terms of Use<br>and Limited - All rights reserved.<br>-SP are trademarks of the Project Management Institute, Inc.<br>red By                                                                                                    |  |  |  |  |

### Take a screen shot of the <u>entire</u> certificate or print

| Rensselaer 🗩                                                 | safety orientation                                                                             | Q Eng      | lish (US) 🗸 🕐 |
|--------------------------------------------------------------|------------------------------------------------------------------------------------------------|------------|---------------|
| ■ BACK                                                       |                                                                                                |            |               |
| 1                                                            | Certificate of Completion - Google Chrome -                                                    |            |               |
|                                                              | Secure   https://rpi.skillport.com/skillportfe/reportCertificateOfCompletion.action?timezone=A | merica/New |               |
|                                                              | Pri                                                                                            | nt 👗 X     |               |
|                                                              | CERTIFICATE                                                                                    |            |               |
| About Relat                                                  | OF COMPLETION                                                                                  |            |               |
| Overview                                                     | This is to certify that                                                                        |            |               |
| In this course, the                                          |                                                                                                | kin        | g in          |
| for work in Renss<br>laboratories will b<br>through seven un | Student Name                                                                                   | _          |               |
| quiz at the conclu                                           | has completed the course                                                                       | prie       | es-           |
| Library ID                                                   | Rensselaer Manufacturing and Prototyping Laborato                                              | ries-      | ies           |
| ID: _scorm12_spp                                             | Safety Orientation -<br>_scorm12_sppubrpi_man_prot_lab_safety                                  |            | 16.3          |

### If you need to access your certificate again then you will need to go to the Skillport home page and select Learning Transcript.

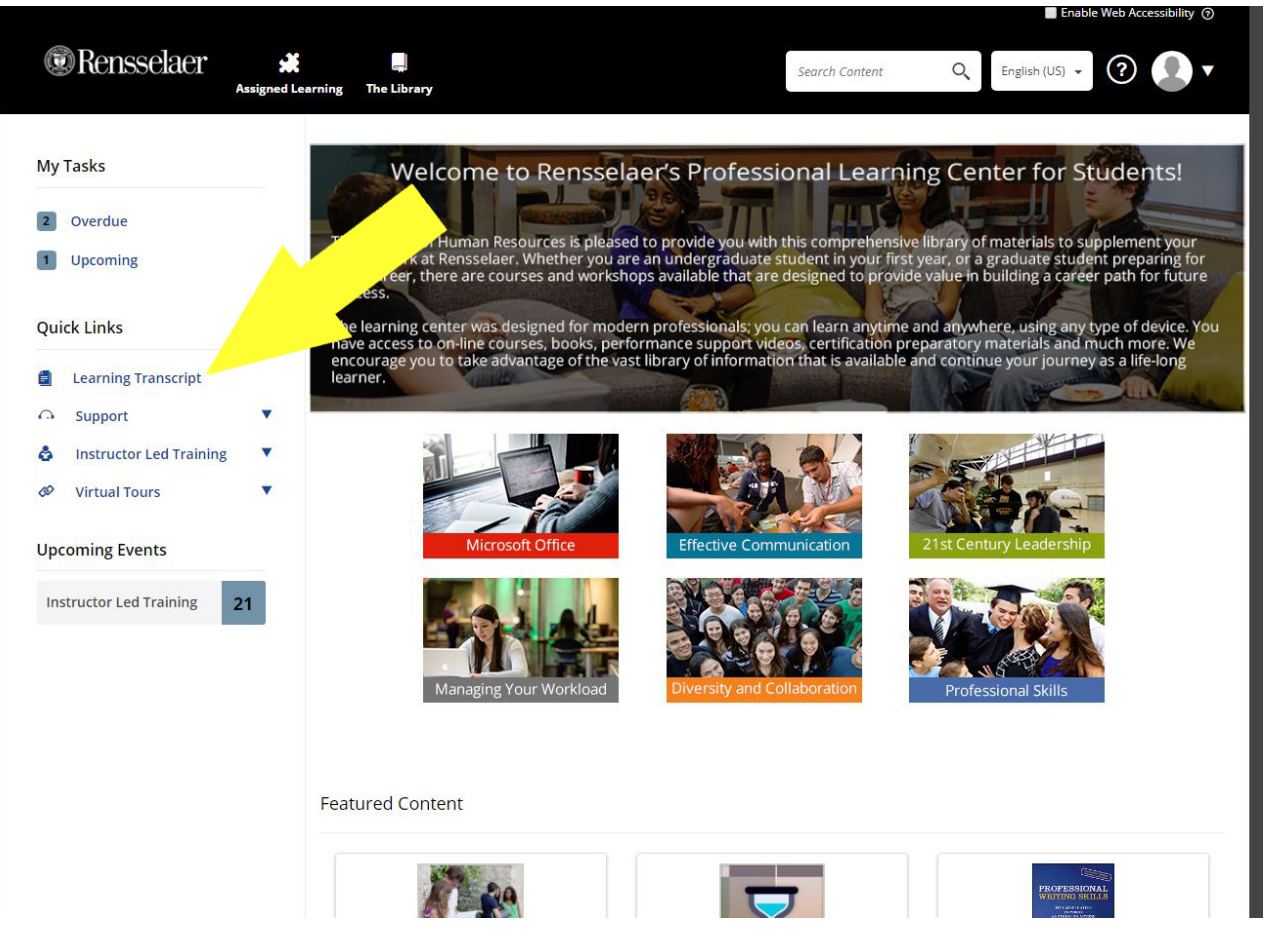

### Take a screen shot of the <u>entire</u> certificate or print

| Dor                  | scolog   |                 |                                                                   |                                               |                            |                  |              |                  |              | chable Web Accessibility |
|----------------------|----------|-----------------|-------------------------------------------------------------------|-----------------------------------------------|----------------------------|------------------|--------------|------------------|--------------|--------------------------|
| S NCI                | ISSCIACI | Assig           | ned Learning The Library                                          |                                               |                            | Sec              | arch Content | 0                | English (US) | • ?                      |
| Learnin<br>Core Data | g Trans  | cript           |                                                                   |                                               |                            |                  |              |                  |              | 💼 PRIM                   |
| B ADD FILTE          | RS       |                 |                                                                   |                                               |                            |                  |              |                  |              |                          |
| Required             | Туре     | Title           | \$                                                                | ID# \$                                        | First \$<br>Accessed       | Last<br>Accessed | Completed    | Current<br>Score |              | Actions                  |
| No                   | Custom   | Renss<br>Labor  | elaer Manufacturing and Prototyping<br>atories-Safety Orientation | _scorm12_sppubrp<br>i_man_prot_lab_saf<br>ety | Aug 20, 2018               | Aug 20, 2018     | Aug 20, 2018 | 100              | 100          |                          |
|                      |          | Renss           | elaer •                                                           | ⊜ rpi                                         | .skillport.com             |                  |              |                  |              | Details                  |
| Yes                  | Course   | Labor           | atori                                                             |                                               |                            |                  |              |                  | N/A          | View Certificate         |
| No                   | Course   | Hand            | and I                                                             |                                               |                            |                  | Print        | 👗 Х              | 100          | Evaluate this            |
| No                   | ШТ       | Enviro          |                                                                   | DTI                                           | EIC                        | ` <b>\</b> T     |              | - 1              | 100          | Launch                   |
|                      |          | Respi           |                                                                   | RII                                           | LIC                        |                  |              |                  |              | Progress Report          |
| No                   | ILT      | Portal          | ble Pr                                                            |                                               | — OF C                     | OMPLE            | TION         |                  | 100          |                          |
| No                   | ILT      | Enviro<br>Perso | onme<br>nal P                                                     |                                               |                            |                  |              |                  | 100          | -                        |
| No                   | ШТ       | Enviro          | onme                                                              | This is                                       | to certify tha             | t                |              | - 1              | 100          |                          |
|                      |          | Machi           | ine G                                                             | Stude                                         | nt Na                      | me               |              |                  |              |                          |
| No                   | ILT      | Hazar           | rds Co                                                            | Jude                                          |                            |                  |              |                  | 100          | -                        |
| No                   | ILT      | Enviro          | onme                                                              | has compl                                     | eted the cou               | rse              |              | - 1              | 100          | -                        |
| No                   | ILT      | Enviro<br>Patho | gens Rensselaer Mar                                               | nufacturing                                   | and Prote                  | otyping L        | aboratori    | es-              | 100          |                          |
| Yes                  | Course   | Respo           |                                                                   | Safety (<br>12_sppubrg                        | Drientation<br>Drientation | n -<br>ot_lab_sa | afety        |                  | N/A          |                          |
| Voc                  | Course   | Enviro          | onme                                                              |                                               |                            |                  | -            |                  | NI/A         |                          |